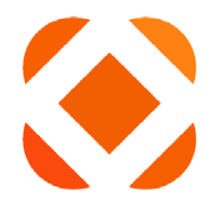

# CENTRALSQUARE

### TECHNOLOGIES

# **PO Inquiry**

(POIQ)

Last Updated: 9/23/2019

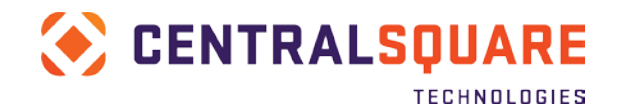

# **Table of Contents**

| OVERVIEW                                                   | . 2            |
|------------------------------------------------------------|----------------|
| ACCESSING THE POIQ SCREEN                                  | .3             |
| Using a Link<br>Using a Search term<br>Using the Main Menu | .3<br>.3<br>.4 |
| SEARCHING FOR PR/PO INFORMATION                            | . 5            |
| Purchase Order Summary                                     | .7<br>.8       |
| ENCUMBRANCE<br>DISTRIBUTED INVOICES                        | . 8<br>. 9     |
|                                                            | a              |

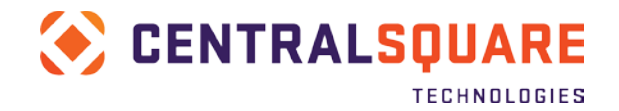

### **Overview**

ONESolution provides a screen that allows users to view information about purchase orders and purchase requests for vendors. Use the Purchase Inquiry (POIQ) screen to view purchase order details. This is a display-only screen, and you can use the different sections to view the specific details associated with the purchase request or purchase order.

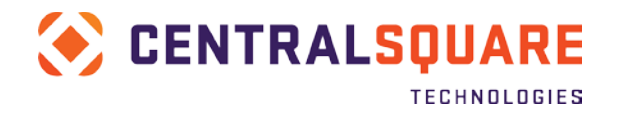

## **Accessing the POIQ Screen**

There are several ways that users can access this screen once logged into the ONESolution application.

#### Using a Link

On the Department General workspace, select the Purchasing Task Center. From the inquiry component, select the link for POIQ.

| 🚫 CEN                    | TRALSQUARE<br>TECHNOLOGIES Workspaces |                           |                                              |             |
|--------------------------|---------------------------------------|---------------------------|----------------------------------------------|-------------|
| Menu 🗙                   |                                       |                           |                                              |             |
| 🗅 * Department General 🕨 | Data Entry                            | 30 A                      | Pending Tasks                                |             |
| Accounts Payable         |                                       |                           | Description                                  | Model       |
| Cashiering               |                                       |                           | Description                                  | Model       |
| General Ledger           | Invoice Entry                         | Import CSV File           | Set: IR0029~ Status: BE~ Creator:<br>RCONRAD | CR_APPROVAL |
| II P-Card                |                                       |                           | Set: IR0028~ Status: BE~ Creator:<br>RCONRAD | CR_APPROVAL |
| Purchasing               | Inquiry                               | 2 0 ^                     | Set: SET5~ Status: BE~ Creator:<br>RCONRAD   | CR_APPROVAL |
| Main Menu                | S GLIQ<br>Account Balance Inquiry     | \$ PEIQ<br>Vendor Inquiry | Set: SET4~ Status: BE~ Creator:<br>RCONRAD   | CR_APPROVAL |
|                          |                                       |                           | Set: SET3~ Status: BE~ Creator:<br>RCONRAD   | CR_APPROVAL |
|                          | Direct Transaction Inquiry            | Purchase Order Inquiry    | Go to Task                                   | List        |
|                          |                                       | · ·                       |                                              |             |

#### Using a Search Bar

This screen can also be loaded using information entered into the Search field in the top-right corner of any screen or on the Workspace tab. **In the search** field enter the menu mask for the screen, PEIQ, or enter the name of the screen as shown below and select the link to load the screen.

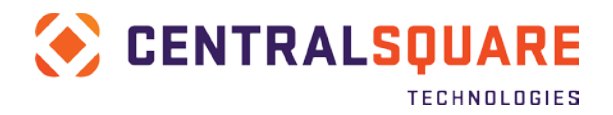

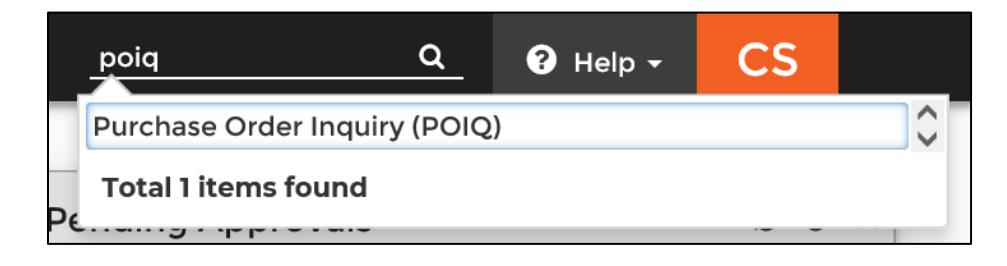

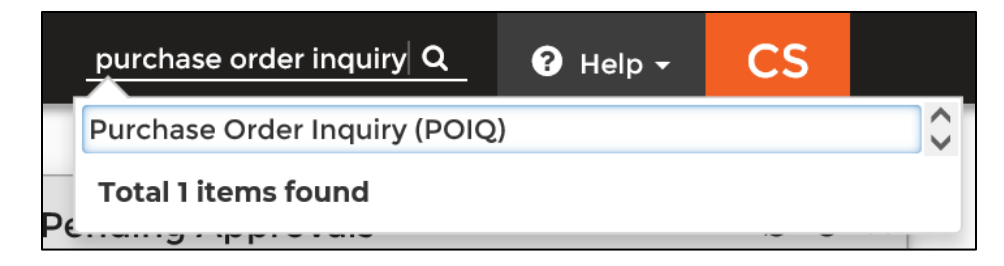

#### Using the Main Menu

Another navigation option is to use the Main Menu option found below the Task Lists. Click on Main Menu, and then scroll down to find the section for Purchasing. Click on Purchase Order Inquiry (POIQ) to open the screen.

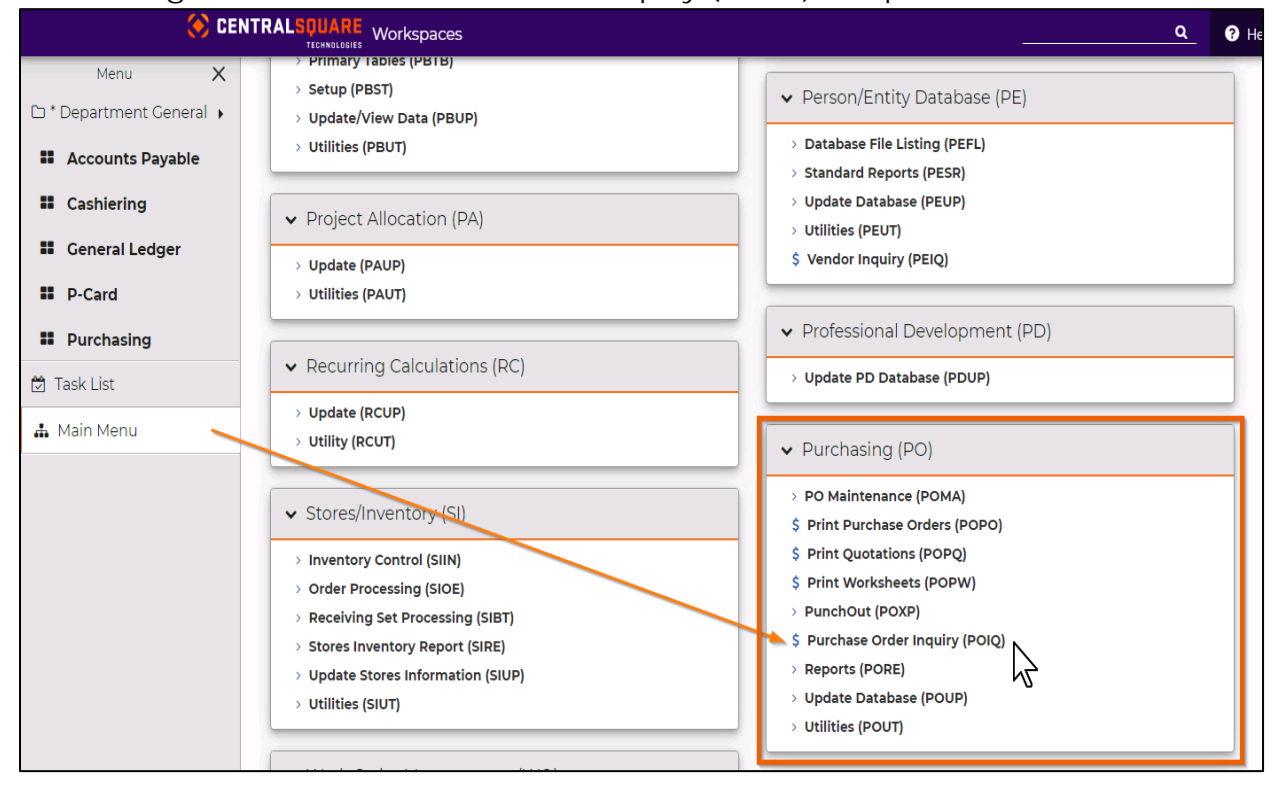

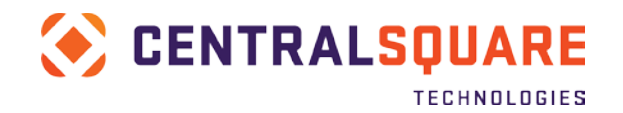

# **Searching for PR/PO Information**

After the POIQ screen loads, complete any of the search fields in the top panel to locate a record. The more fields that are populated, the few results will be returned.

| urchase ( | Order Inquiry (POIQ | )                                                                                                    |                                                                                                    |                                                                                                    |                                                                                                    | ٩                                                                                                    | Help                                                                                                    | CS                                                                                                    |
|-----------|---------------------|----------------------------------------------------------------------------------------------------|----------------------------------------------------------------------------------------------------|----------------------------------------------------------------------------------------------------|----------------------------------------------------------------------------------------------------|----------------------------------------------------------------------------------------------------|----------------------------------------------------------------------------------------------------|----------------------------------------------------------------------------------------------------|
|           |                     |                                                                                                    |                                                                                                    |                                                                                                    |                                                                                                    |                                                                                                    |                                                                                                    |                                                                                                    |
| T         | PO Number:          | ۲                                                                                                    | Vendor Name:                                                                                                    |                                                                                                    | ۲                                                                                                    | Vendor ID:                                                                                                    |                                                                                                    | Ŧ                                                                                                    |
| T         | Requested By:       | T                                                                                                    | Approved By:                                                                                                    |                                                                                                    | Ţ                                                                                                    | Buyer:                                                                                                    |                                                                                                    | T                                                                                                    |
| Ţ         | РО Туре:            | т                                                                                                    |                                                                                                    |                                                                                                    |                                                                                                    |                                                                                                    |                                                                                                    |                                                                                                    |
|           | T<br>T<br>T         | T       PO Number:         T       PO Number:         T       Requested By:         T       PO Type: | T         PO Number:         T           T         Requested By:         T           T         PO Type:         T | T         PO Number:         T         Vendor Name:           T         Requested By:         T         Approved By:           T         PO Type:         T | T       PO Number:       T       Vendor Name:         T       PO Number:       T       Approved By:         T       PO Type:       T | T       PO Number:       T       Vendor Name:       T         T       PO Number:       T       Approved By:       T         T       PO Type:       T       T | T       PO Number:       T       Vendor Name:       T       Vendor ID:         T       Requested By:       T       Approved By:       T       Buyer:         T       PO Type:       T       T       T       T       T | □ T       PO Number:       ▼       Vendor Name:       ▼       Vendor ID:         □ T       Requested By:       ▼       Approved By:       ▼       Buyer:         □ T       PO Type:       ▼ |

**PR Number** – Enter the purchase request number.

PO Number - Enter the purchase order number.

**Contract Number** – Enter the contract number associated with the purchase request.

**Requisitioned by** – Enter the name of the user who created the purchase request.

Approved by – Enter the name of the user who approved the purchase request.

Buyer - Enter the ID associated with the buyer.

Vendor ID – Enter the person entity (PE) ID of the vendor.

Vendor Name - Enter the name of the vendor.

**PO Status** – Enter the status of purchase order. Prior to approval, it remains in the "PR" status. After it is approved, the status changes to "PO."

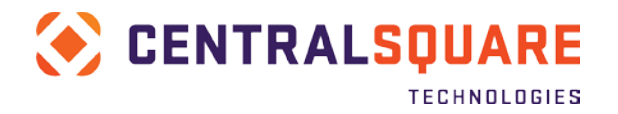

**PO Type** – Enter the type of the purchase order. You can specify blanket, contract, or standard.

In this first example, a search will be made for all the POs for a vendor. First type in the vendor name. This will bring up a list of all purchase requests and orders for vendors with a matching name.

| ırchase Ord                              | r Inquiry                                                                                                    |                                                                                                    |                                                                                                    |                                                                                               |                                                         |                                                                                        |        |       |                                                  |                                                 |                                                                                              |
|------------------------------------------|----------------------------------------------------------------------------------------------------|----------------------------------------------------------------------------------------------------|----------------------------------------------------------------------------------------------------|-----------------------------------------------------------------------------------------------|---------------------------------------------------------|----------------------------------------------------------------------------------------|--------|-------|--------------------------------------------------|-------------------------------------------------|----------------------------------------------------------------------------------------------|
| PR Number:                               |                                                                                                    | ٣                                                                                                    | PO Number:                                                                                                    | T                                                                                             | Vendor Name:                                            | DELL M                                                                                 | ×      | T V   | Vendor ID:                                       |                                                 |                                                                                              |
| Contract Number                          |                                                                                                    | τ                                                                                                    | Requested By:                                                                                                    | ۲                                                                                             | Approved By:                                            |                                                                                        |        | τ i   | Buyer:                                           |                                                 |                                                                                              |
| PO Status:                               |                                                                                                    | Υ                                                                                                    | PO Type:                                                                                                    | T                                                                                             |                                                         |                                                                                        |        |       |                                                  |                                                 |                                                                                              |
| Results                                  |                                                                                                    |                                                                                                    |                                                                                                    |                                                                                               |                                                         |                                                                                        |        |       |                                                  |                                                 |                                                                                              |
| V Results<br>⊗ - Det                     | il PR                                                                                                    | PO                                                                                                    | Vendor Name                                                                                                    | Vendor ID                                                                                     | Contract# Rqs                                           | Ву                                                                                     | AprvBy | Buyer | Status                                           | РО Туре                                         | Date                                                                                         |
| ♥ Results<br>☞ - Det                     | il PR<br>HR138559                                                                                                | PO<br>HP199283                                                                                                    | Vendor Name<br>DELL MARKETING L P                                                                                                    | Vendor ID<br>V0001949                                                                         | Contract# Rqs<br>KAT                                    | <b>By</b><br>Y A BRAN                                                                  | AprvBy | Buyer | Status<br>PO                                     | PO Type<br>P                                    | Date<br>10/16/2017                                                                           |
| ♥ Results<br>& + Det<br>Ø<br>Ø<br>Ø<br>Ø | ii PR<br>HR138559<br>HR141290                                                                                    | PO<br>HP199283<br>HP201755                                                                                                    | Vendor Name<br>DELL MARKETING L P<br>DELL MARKETING L P                                                                                          | Vendor ID<br>V0001949<br>V0001949                                                             | Contract# Rqs<br>KAT<br>SHA                             | <b>By</b><br>Y A BRAN<br>DI R SMI                                                      | AprvBy | Buyer | Status<br>PO<br>PO                               | PO Type<br>P<br>P                               | Date<br>10/16/2017<br>01/01/2018                                                             |
| Results                                  | II PR<br>HR138559<br>HR141290<br>HR141913                                                                        | PO<br>HP199283<br>HP201755<br>HP202548                                                                                                  | Vendor Name DELL MARKETING L P DELL MARKETING L P DELL MARKETING L P                                                                             | Vendor ID<br>V0001949<br>V0001949<br>V0001949                                                 | Contract# Rqs<br>KAT<br>SHA<br>ANG                      | <b>By</b><br>Y A BRAN<br>DI R SMI<br>IELA M BL                                         | AprvBy | Buyer | Status<br>PO<br>PO<br>FP                         | PO Type<br>P<br>P<br>P                          | Date<br>10/16/2017<br>01/01/2018<br>01/04/2018                                               |
| Results                                  | II PR<br>HR138559<br>HR141290<br>HR141913<br>HR142154                                                            | PO<br>HP199283<br>HP201755<br>HP202548<br>HP202794                                                                                      | Vendor Name<br>DELL MARKETING L P<br>DELL MARKETING L P<br>DELL MARKETING L P<br>DELL MARKETING L P                                              | Vendor ID<br>V0001949<br>V0001949<br>V0001949<br>V0001949<br>V0001949                         | Contract# Rqs<br>KAT<br>SHA<br>ANG<br>GAL               | By<br>DIRSMI<br>ELAMBL<br>EEDIGI                                                       | AprvBy | Buyer | Status<br>PO<br>PO<br>FP<br>FP                   | PO Type<br>P<br>P<br>P<br>P                     | Date<br>10/16/2017<br>01/01/2018<br>01/04/2018<br>01/17/2018                                 |
| Results                                  | <ul> <li>PR</li> <li>HR138559</li> <li>HR141290</li> <li>HR141913</li> <li>HR142154</li> <li>HR142193</li> </ul> | PO<br>HP199283<br>HP201755<br>HP202548<br>HP202794<br>HP202833                                                                          | Vendor Name DELL MARKETING L P DELL MARKETING L P DELL MARKETING L P DELL MARKETING L P DELL MARKETING L P                                       | Vendor ID<br>V0001949<br>V0001949<br>V0001949<br>V0001949<br>V0001949                         | Contract# Rqs<br>KAT<br>SHA<br>ANG<br>GAL               | By<br>DI R SMI<br>IELA M BL<br>E E DIGI<br>Y A SMIT                                    | AprvBy | Buyer | Status<br>PO<br>PO<br>FP<br>FP<br>FP             | PO Type<br>P<br>P<br>P<br>P<br>P                | Date Date 10/16/2017 01/01/2018 01/04/2018 01/17/2018 01/17/2018                             |
| Results                                  | H PR<br>HR138559<br>HR141290<br>HR141913<br>HR142154<br>HR142193<br>HR142245                                     | PO           HP199283           HP201755           HP202548           HP202794           HP202833           HP202833                    | Vendor Name DELL MARKETING L P DELL MARKETING L P DELL MARKETING L P DELL MARKETING L P DELL MARKETING L P DELL MARKETING L P                    | Vendor ID<br>V0001949<br>V0001949<br>V0001949<br>V0001949<br>V0001949<br>V0001949             | Contract# Rqs<br>KAT<br>SHA<br>ANG<br>GAL<br>JUD<br>DEN | By<br>Y A BRAN<br>DI R SMI<br>ELA M BL<br>E E DIGI<br>Y A SMIT<br>NIS C WI             | AprvBy | Buyer | Status<br>PO<br>PO<br>FP<br>FP<br>FP<br>FP       | РО Туре<br>Р<br>Р<br>Р<br>Р<br>Р                | Date 10/16/2017 01/01/2018 01/04/2018 01/17/2018 01/19/2018 01/19/2018 01/2018               |
| Results                                  | HR138559<br>HR138559<br>HR141290<br>HR141913<br>HR142193<br>HR142193<br>HR142255<br>HR142350                     | PO           HP199283           HP201755           HP202548           HP202794           HP202833           HP202887           HP202975 | Vendor Name DELL MARKETING L P DELL MARKETING L P DELL MARKETING L P DELL MARKETING L P DELL MARKETING L P DELL MARKETING L P DELL MARKETING L P | Vendor ID<br>V0001949<br>V0001949<br>V0001949<br>V0001949<br>V0001949<br>V0001949<br>V0001949 | Contract# Rqs<br>KAT<br>SHA<br>ANG<br>GAL<br>JUD<br>DEN | By<br>Y A BRAN<br>DI R SMI<br>EELA M BL<br>EE DIGI<br>Y A SMIT<br>NIS C WI<br>Y A SMIT | AprvBy | Buyer | Status<br>PO<br>PO<br>FP<br>FP<br>FP<br>FP<br>FP | PO Type<br>P<br>P<br>P<br>P<br>P<br>P<br>P<br>P | Date 10/16/2017 01/01/2018 01/04/2018 01/17/2018 01/19/2018 01/29/2018 01/29/2018 01/29/2018 |

In this next example, the vendor name and requestor name will both be used to produce results limited to those entered by a specific person.

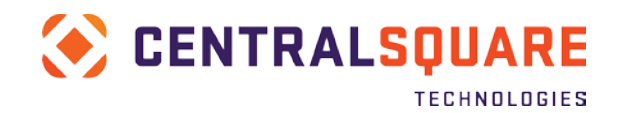

| . Detai         | I PR | PO | Vendor Name   |      | Vendor ID | С | ontract# R   | qsBy | AprvBy | Buyer | Status     | PO Type | Date |
|-----------------|------|----|---------------|------|-----------|---|--------------|------|--------|-------|------------|---------|------|
| Results         |      |    |               |      |           |   |              |      |        |       |            |         |      |
| O Status:       |      | ٣  | PO Type:      |      |           | T |              |      |        |       |            |         |      |
| ontract Number: | -    | Ť  | Requested By: | DENN | x         | τ | Approved By: |      |        | T     | Buyer:     |         |      |
| R Number        |      | ٣  | PO Number     | ]    |           | ٣ | Vendor Name: | DEL  | M      | T     | Vendor ID: |         |      |

Searches can also be made for a specific purchase request or purchase order number as shown in the next two screen shots. The system applies the trailing wildcard to the end of search criteria. In the below case, it finds all purchases request that start with a PR number "PR000030".

|             | PR000030  | ×τ | PO Number:    |           | Vendor Name:    | τ         | Vendor ID. |         |      |
|-------------|-----------|----|---------------|-----------|-----------------|-----------|------------|---------|------|
| ntract Numb | er:       | ۲  | Requested By: |           | Approved By:    | ۲         | Buyer:     |         |      |
| Status.     |           | т  | PO Type:      |           | r:              |           |            |         |      |
|             | is        |    |               |           |                 |           |            |         |      |
| Result      |           |    |               |           |                 |           |            |         |      |
| Result      | Detail PR | PO | Vendor Name   | Vendor ID | Contract# RqsBy | AprvBy Bu | ver Status | PO Type | Date |

When a record is selected in the Results window, the remaining information on the POIQ screen will be related to that result.

#### **Purchase Order Summary**

This panel is populated with data from the Purchase Requests (POUPPR) screen. Information on any of the related tabs in this panel can be viewed by clicking on the tab.

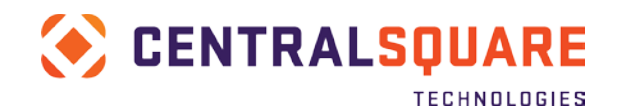

| 1 Attachment(s)        |        |           |            |                  |         |             |         |            |           |   |
|------------------------|--------|-----------|------------|------------------|---------|-------------|---------|------------|-----------|---|
| PR: PR000030           | PO:    | P000022   |            | Status:          | FP      | Sec Cd:     | SC      | Aprv:      | APR       | V |
| /endor RemitTo ShipTo  | BillTo | Regst'd   | Aprv'd I   | Printed          | Details | Dates       | Blanket | Req. Codes | Misc      |   |
| V0001949               | Addr:  | By:       | Denny Winn | er               | Confirm | ing Person: | [       |            |           |   |
| DELL MARKETING L P     |        | Date:     | 09/12/2018 |                  | Cust/0  | Order #:    |         |            |           |   |
| in and a second second |        | PO Total: |            | 5,500.00         | Bid #:  |             |         | PO Ty      | pe:       | Р |
| Phone Cd: E.           |        | Invoiced: |            | 5,500.00         | Contra  | t#:         |         | Pay B      | Amount:   | N |
|                        |        | Balance:  | 1          | (PO Closed) 0.00 | End Us  | e           |         | Accou      | nt Terms: |   |
|                        |        |           |            |                  | Buver:  |             |         |            |           |   |

#### Items

This tab is populated with data from the Items tab in the Purchase Requests (POUPPR) window.

| 🖌 🗸 Item Number | Quantity | GL Account  | Units | Description | Unit Price | Extended Amt | Product Code | Brand Code | Brand Description | Pct Discount | Discou |
|-----------------|----------|-------------|-------|-------------|------------|--------------|--------------|------------|-------------------|--------------|--------|
| , •             | quantury | ou riccount | 0.000 |             | and theo   | Latenced Ant |              | Diana Gode | and a sacription  | . st bracet  |        |

#### Encumbrance

This tab is populated with data from the Direct Update of EN Transactions (ENUPTR) window. A record with an EN Type of EN is created for each combination of PR Item # and GL Account when the record is created. Records are also created when payments are entered against the PO or the PO is cancelled or disencumbered. These records will have an EN Type of PP, FP, CA, or DE.

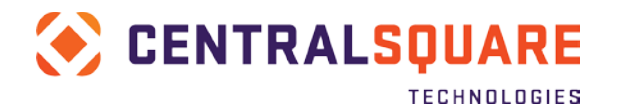

| 😨 🗸 Reference | Vendor ID | GL Account        | Description   | EN Type | Quantity | PR #     | PR Item # | Unit of Measure | Due Date   | Relate 1 | Relate 2 | Tax Code | Tax A |
|---------------|-----------|-------------------|---------------|---------|----------|----------|-----------|-----------------|------------|----------|----------|----------|-------|
| P000022       | 187       | GL001351159-65401 | SERVER FOR IT | EN      | 1        | PR000030 | 0001      |                 | 09/12/2018 |          |          |          |       |
| P000022       | V0001949  | GL001351159-65401 | SERVER FOR IT | FP      | 1        | PR000030 | 0001      |                 | 09/11/2018 |          |          |          |       |

#### **Distributed Invoices**

Invoices that have been entered in the Accounts Payable system and that have been posted appear in this section.

| + Attachments | GL Account | Description | Invoice | Quantity | PO# | P/F | Unit Price | Due Date | Relate 1 | Relate 2 | Dist Amount | Received Dat |
|---------------|------------|-------------|---------|----------|-----|-----|------------|----------|----------|----------|-------------|--------------|
|               |            |             |         |          |     |     |            |          |          |          | 2 200700    |              |

#### Not Distributed Invoices

Invoices that have been entered in the Accounts Payable system but that have not been posted appear in this section.

| V Not Distributed Invoices |  |
|----------------------------|--|
|                            |  |